# ปฏิบัติการที่ 6 การใช้เครื่องมือวิเคราะห์การจำแนกข้อมูล

### วัตถุประสงค์

- เพื่อให้สามารถใช้เครื่องมือแบ่งข้อมูลในการแบ่งชุดข้อมูลเรียนรู้ (Training Dataset) และ ชุดข้อมูลทดสอบ (Test Dataset) ได้
- 2. เพื่อให้สามารถใช้เครื่องมือวิเคราะห์การนำแนกข้อมูลได้
- 3. เพื่อให้สามารถใช้เครื่องมือวัดประสิทธิภาพของวิธีการนำแนกข้อมูลได้

### 1. ชุดข้อมูลปฏิบัติการ

- ชุดข้อมูล Iris (สำหรับการสาธิต)
- ชุดข้อมูล Mushroom (สำหรับการฝึกปฏิบัติการ)

## 2. ขั้นตอนปฏิบัติการ

ขั้นตอนปฏิบัติการ มีดังนี้

- 1. นำเข้าชุดข้อมูล Iris จากแฟ้มข้อมูล iris.csv ตั้งชื่อชุดข้อมูลเป็น iris
- 2. ทำการสร้างการทดลอง โดยกำหนดชื่อการทดลองเป็น "Practice 6"
- นำชุดข้อมูล iris เข้าสู่การทดลองโดยลากโมดูลชุดข้อมูลซึ่งที่อยู่ภายใต้ Saved Datasets →
   My Datasets ในหน้าต่างย่อย Modules มาวางบน Workspace
- 4. <u>ในปฏิบัติการนี้จะสร้างโมเดลสำหรับทำนายชนิด (Specie) ของดอก iris</u> กำหนดให้ตัวแปร species เป็นป้ายระบุข้อมูล (Label) เปลี่ยนแปลงชนิดข้อมูลของตัวแปร species โดยใช้โมดูล Edit Metadata (ภายใต้ Data Transformation → Manipulation)
- 5. เลือกชนิดข้อมูล เป็น String และกำหนดให้เป็นข้อมูลที่จัดเป็นกลุ่ม โดยเลือกตัวเลือก Make categorical จากลิสต์ Categorical และเลือกตัวเลือก Label จากลิสต์ Fields
- ทำการแบ่งชุดข้อมูล iris ออกเป็น 2 ชุด คือ ชุดข้อมูลเรียนรู้ (Training Dataset) และชุดข้อมูล ทดสอบ (Test Dataset) โดยใช้โมดูล Split Data (ภายใต้ Data Transformation → Sample and Split)
- กำหนด Splitting mode เป็น Split Rows กำหนดค่าอัตราส่วนข้อมูลเรียนรู้ต่อข้อมูลทดสอบ (Fraction of rows in the first output dataset) เป็น 0.7 และเลือก Randomized split จะ ทำให้ข้อมูลออกจากโหนดส่วนต่อประสานข้อมูลออกที่ 1 มีจำนวนร้อยละ 70 ของข้อมูลทั้งหมด

(ให้ถือว่าเป็นชุดข้อมูลเรียนรู้) และ ข้อมูลออกจากโหนดส่วนต่อประสานข้อมูลออกที่ 2 มี จำนวนร้อยละ 30 ของข้อมูลทั้งหมด (ให้ถือว่าเป็นชุดข้อมูลทดสอบ)

- 13. ต่อมาทำการสร้างโมเดลสำหรับการจำแนกข้อมูลด้วยวิธี Decision Forest โดยการลากโมดูล Multiclass Decision Forest (ภายใต้ Machine Learning → Initialize Model → Classification สามารถศึกษาเพิ่มเติมได้ที่เว็บไซต์ <u>https://docs.microsoft.com/en-us/azure/machine-learning/studio-module-reference/multiclass-decision-forest</u>) มาวางบน workspace โดยกำหนดค่าพารามิเตอร์ ดังนี้
  - Number of decision trees: 5
  - Maximum depth of the decision trees: 10
  - Number of random splits per node: 128
  - Minimum number of samples per leaf node: 1
  - พารามิเตอร์อื่นๆ ใช้ตามค่าที่กำหนดมาโดยอัตโนมัติ
- 14. ต่อมาลากโมดูล Train Model (ภายใต้ Machine Learning → Train) มาวางบน workspace
- 15. นำข้อมูลส่งออกจากโมดูล Multiclass Decision Forest เป็นข้อมูลนำเข้า Untrained model ของโมดูล Train Model และนำข้อมูลส่งออกจากโมดูล Split Data จากโหนดส่วนต่อประสาน ข้อมูลออกที่ 1 ซึ่งเป็นชุดข้อมูลเรียนรู้ เป็นข้อมูลนำเข้า Dataset ของโมดูล Train Clustering Model

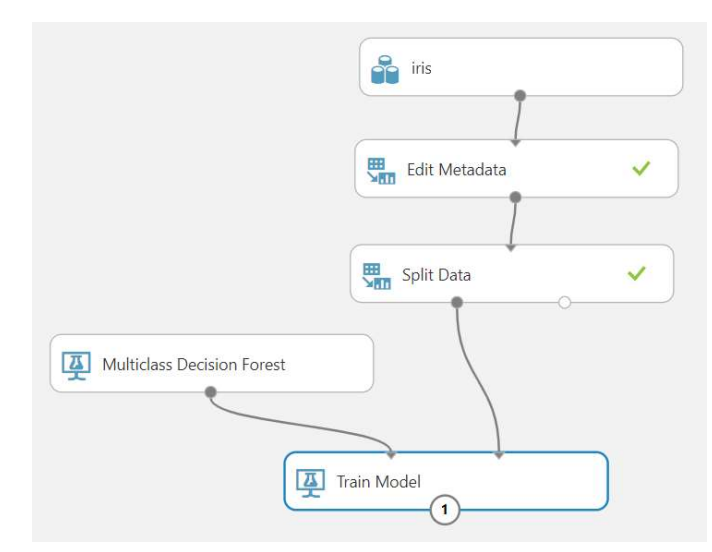

 คลิกที่กล่องโมดูล Train Model ที่หน้าต่างย่อย Properties คลิก Launch column selector แล้วเลือกตัวแปร species เพื่อใช้เป็นป้ายระบุข้อมูล ซึ่งเป็น<u>ค่าที่ต้องการทำนาย</u> จากนั้นคลิก   คลิก RUN เพื่อทำการประมวลผล แล้วดูผลลัพธ์จากข้อมูลออกของโมดูล Multiclass Decision Forest โดยคลิกที่โหนดส่วนต่อประสานข้อมูลออก แล้วเลือก Visualize จะปรากฏผลลัพธ์ดัง รูป

Experiment created on 2/1/2020 > Train Model > Trained model
resconstructed

 1
 1

 2
 1

 3
 1

 4
 1

 5
 1

 6
 1

 1
 1

 2
 1

 3
 1

 4
 1

 5
 1

 1
 1

 1
 1

 1
 1

 1
 1

 1
 1

 1
 1

 1
 1

 1
 1

 1
 1

 1
 1

 1
 1

 1
 1

 1
 1

 1
 1

 1
 1

 1
 1

 1
 1

 1
 1

 1
 1

 1
 1

 1
 1

 1
 1

 1
 1

 1
 1

 1
 1

 1

18. ทำการทดสอบโมเดลสำหรับการจำแนกข้อมูลด้วยวิธี Decision Forest โดยใช้โมดูล Score Model (ภายใต้ Machine Learning → Score) นำข้อมูลส่งออกจากโมดูล Train Model เป็น ข้อมูลนำเข้า Trained model ของโมดูล Score Model และนำข้อมูลส่งออกจากโมดูล Split Data จากโหนดส่วนต่อประสานข้อมูลออกที่ 2 ซึ่งเป็นชุดข้อมูลทดสอบ เป็นข้อมูลนำเข้า Dataset ของโมดูล Score Model

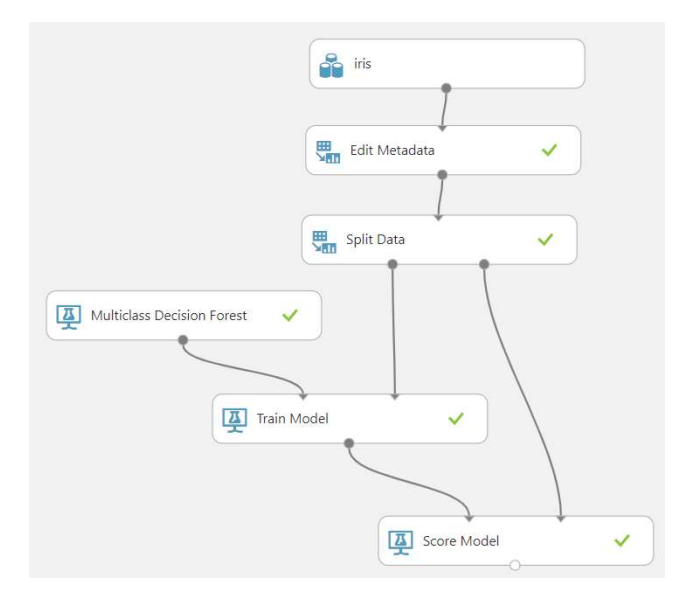

### คลิก RUN เพื่อทำการประมวลผล แล้วดูผลลัพธ์จากข้อมูลออกของโมดูล Score Model โดย คลิกที่โหนดส่วนต่อประสานข้อมูลออก แล้วเลือก Visualize จะปรากฏผลลัพธ์ดังรูป

| rows<br>45 | columns<br>9      |             | ค่า :        | species     | จริง       |                                                  | ค่า                                                  | species                                             | ที่ทำนายได้      |
|------------|-------------------|-------------|--------------|-------------|------------|--------------------------------------------------|------------------------------------------------------|-----------------------------------------------------|------------------|
|            | sepal_length      | sepal_width | petal_length | petal_width | species    | Scored<br>Probabilities<br>for Class<br>"setosa" | Scored<br>Probabilities<br>for Class<br>"versicolor" | Scored<br>Probabilities<br>for Class<br>"virginica" | Scored<br>Labels |
| view as    | dill.             | lul.        | L .m.        | l. du       | h          | 1.1                                              | I., i                                                | 1                                                   | lh –             |
|            | 6.5               | 3.2         | 5.1          | 2           | virginica  | 0                                                | 0                                                    | 1                                                   | virginica        |
|            | 4.9               | 3.1         | 1.5          | 0.1         | setosa     | 1                                                | 0                                                    | 0                                                   | setosa           |
|            | 5.1               | 3.4         | 1.5          | 0.2         | setosa     | 1                                                | 0                                                    | 0                                                   | setosa           |
|            | 6.5               | 2.8         | 4.6          | 1.5         | versicolor | 0                                                | 1                                                    | 0                                                   | versicolor       |
|            | 6.2               | 2.9         | 4.3          | 1.3         | versicolor | 0                                                | 1                                                    | 0                                                   | versicolor       |
|            | 5.3               | 3.7         | 1.5          | 0.2         | setosa     | 1                                                | 0                                                    | 0                                                   | setosa           |
|            | <mark>4</mark> .6 | 3.4         | 1.4          | 0.3         | setosa     | 1                                                | 0                                                    | 0                                                   | setosa           |
|            | 5                 | 3           | 1.6          | 0.2         | setosa     | 1                                                | 0                                                    | 0                                                   | setosa           |
|            | 6.9               | 3.1         | 5.4          | 2.1         | virginica  | 0                                                | 0                                                    | 1                                                   | virginica        |
|            | 6.8               | 2.8         | 4.8          | 1.4         | versicolor | 0                                                | 0.4                                                  | 0.6                                                 | virginica        |
|            | 5.8               | 2.6         | 4            | 1.2         | versicolor | 0                                                | 1                                                    | 0                                                   | versicolor       |
|            | 7.2               | 3.2         | 6            | 1.8         | virginica  | 0                                                | 0                                                    | 1                                                   | virginica        |
|            | 5.2               | 25          | 15           | 0.2         | cotoca     | 1                                                | 0                                                    | n                                                   | cotoca 💌         |

Experiment created on 2/1/2020 > Score Model > Scored dataset

 20. ทำการทดสอบประสิทธิภาพของโมเดลสำหรับการจำแนกข้อมูลด้วยวิธี Decision Forest โดย ใช้โมดูล Evaluate Mode (ภายใต้ Machine Learning → Evaluate) นำข้อมูลส่งออกจาก โมดูล Score Model เป็นข้อมูลนำเข้า Scored dataset ของโมดูล Evaluate Mode

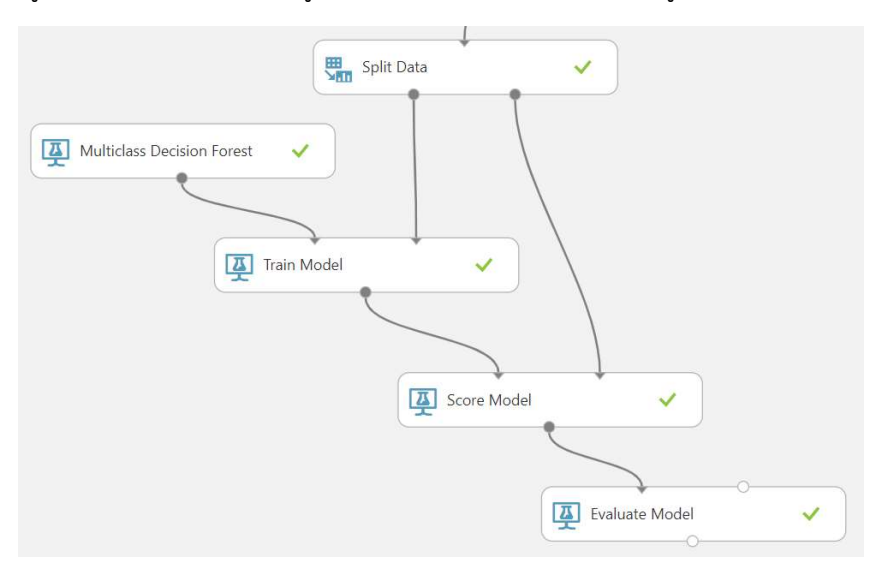

21. คลิก RUN เพื่อทำการประมวลผล แล้วดูผลลัพธ์จากข้อมูลออกของโมดูล Evaluate Mode โดย คลิกที่โหนดส่วนต่อประสานข้อมูลออก แล้วเลือก Visualize จะปรากฏผลลัพธ์ดังรูป

| Over      | all accuracy          | 0.9        | 5556      |  |  |
|-----------|-----------------------|------------|-----------|--|--|
| Avera     | age accuracy          | 0.97       | 037       |  |  |
| Micro     | o-averaged precision  | 0.95       | 55556     |  |  |
| Macr      | o-averaged precision  | 0.95       | 55556     |  |  |
| Micro     | o-averaged recall     | 0.95       | 55556     |  |  |
| Macr      | o-averaged recall     | 0.94       | 18718     |  |  |
|           | Senosa                | Versicolor | virginica |  |  |
| ass       | setosa <b>100.0</b> % | 6          |           |  |  |
| 1.1       |                       |            |           |  |  |
| Actual Cl | versicolor            | 84.6%      | 15.4%     |  |  |

### 3. แบบฝึกปฏิบัติการ

ให้นักศึกษาทำแบบฝึกปฏิบัติการ ตามลำดับขั้นตอนต่อไปนี้

 ให้นักศึกษานำชุดข้อมูล Mushrooms จากแฟ้มข้อมูล mushrooms.csv เข้าสู่โปรแกรม ML Studio <u>กำหนดชื่อชุดข้อมูลเป็น "mushrooms"</u> ก่อนนำเข้าข้อมูลทำการแทนที่ข้อมูลในเซลล์ ข้อมูลที่มีค่า ? ด้วยค่า ว่างเปล่า

| Fin <u>d</u>       | Replace | 2        |                              |        |               |                 |   |
|--------------------|---------|----------|------------------------------|--------|---------------|-----------------|---|
| Fi <u>n</u> d what | t: ~?   |          |                              | $\sim$ | No Format Set | For <u>m</u> at | • |
| R <u>e</u> place v | with:   |          |                              | $\sim$ | No Format Set | For <u>m</u> at | • |
| Wit <u>h</u> in:   | Sheet   | $\sim$   | Match <u>c</u> ase           |        |               |                 |   |
| 2001 B 201         | By Rows |          | ✓ Match entire cell contents |        |               |                 |   |
| Search:            | by nows | <u> </u> |                              |        |               |                 |   |

2. สร้างการทดลอง <u>กำหนดชื่อเป็น "Lab 6"</u> โดยให้นำชุดข้อมูล mushrooms เข้าสู่การทดลอง

- ทำการเปลี่ยนชนิดข้อมูลของตัวแปรทั้งหมด ยกเว้นตัวแปร class ให้เป็นชนิดข้อมูล Categorical Feature
- 4. ทำการเปลี่ยนชนิดข้อมูลของตัวแปร class ให้เป็นชนิดข้อมูล Categorical Feature และ กำหนดให้เป็นตัวแปร Label
- 5. แบ่งข้อมูลออกเป็น 2 ชุด คือ ชุดข้อมูลเรียนรู้และชุดข้อมูลทดสอบ ในอัตราส่วน 7 ต่อ 3
- 6. สร้างโมเดลสำหรับการจำแนกข้อมูลด้วยวิธี Decision Forest โดยกำหนดค่าพารามิเตอร์ ดังนี้
  - Number of decision trees: 1
  - Maximum depth of the decision trees: 32
  - Number of random splits per node: 128
  - Minimum number of samples per leaf node: 1
  - Allow unknown values for categorical features: Select
  - พารามิเตอร์อื่นๆ ใช้ตามค่าที่กำหนดมาโดยอัตโนมัติ
- 7. ดูผลลัพธ์จากการสร้างโมเดลสำหรับการจำแนกข้อมูลด้วยวิธี Decision Forest และอธิบาย โมเดล
- ทำการทดสอบโมเดลสำหรับการจำแนกข้อมูลด้วยวิธี Decision Forest กับชุดข้อมูลทดสอบ (ใช้โมดูล Score Model)
- 9. ทำการทดสอบประสิทธิภาพของโมเดลสำหรับการจำแนกข้อมูลด้วยวิธี Decision Forest (ใช้ โมดูล Evaluate Mode)
- 10. ศึกษาและอธิปรายผลการทดสอบประสิทธิภาพของโมเดลสำหรับการจำแนกข้อมูล
- ทดลองเปลี่ยนค่าพารามิเตอร์ของโมเดลสำหรับการจำแนกข้อมูลด้วยวิธี Decision Forest และ ทำการทดสอบประสิทธิภาพของโมเดล ศึกษาและอธิปรายผลการทดสอบประสิทธิภาพของ โมเดล

**สิ่งที่ต้องส่งเป็นการบ้าน** ภาพหน้าจอ Workspace ของนักศึกษาที่ใช้ทำแบบฝึกปฏิบัติการ โดยให้เห็น กล่องโมดูลทั้งหมดและชื่อ Workspace ซึ่งเป็นชื่อของนักศึกษา ตั้งชื่อไฟล์ในรูปแบบ Lab\_06\_id.jpg โดยแทน id ด้วยรหัสนักศึกษา ส่งผ่านเว็บไซต์ <u>http://hw.cs.science.cmu.ac.th</u>